FSS

#### When to use ESS – Available Now

- Extra Time or Overtime in an employee's current position, using the same GL account.
- Elementary Teachers taking extra students.
- Secondary Teachers taking an extra class only 1 per day is allowed.
- Comp Time

FSS

#### When to use ESS – PHASE 2 (date TBA)

- Extra Time or Overtime using a <u>different</u> GL account (including student body funds).
- Extra Time or Overtime in a **<u>different</u>** position.

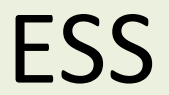

Employee Self Service is available on a desktop computer, a laptop, a tablet or on a smartphone.

The address is <a href="https://wccweb1.wccusd.net/MSS">https://wccweb1.wccusd.net/MSS</a>

There is a link to ESS on the district website, and all district computers will have a link on the desktop

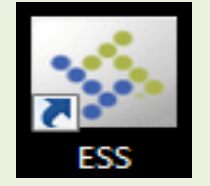

| tyler<br>technologies |                                              | Home                        |
|-----------------------|----------------------------------------------|-----------------------------|
| Login                 | User name   Password   Forgot your password? | Home<br>Vendor Self Service |

Once you have opened ESS, you will enter:

- User name (6 digit employee ID#)
- Password
  - For first time users, the password will be the last 4 digits of your SSN. You will be required to change it after the first login.
    - The new password must:
      - contain at least 6 characters
      - contain at least one numeric character
      - contain at least one non-alphanumeric character
      - contain at least one uppercase character
      - contain one lowercase character
- If you forget your password, or you are locked out of your account, contact the payroll department at 231-1155 or <u>PayrollDepartment@wccusd.net</u>

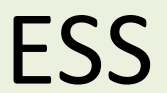

#### Once you are logged into ESS, click **Employee Self Service** on the right side menu.

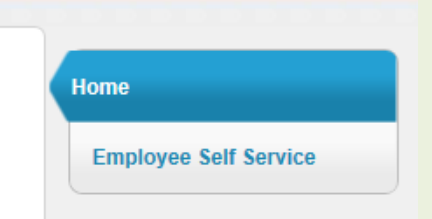

Enter Time

# Click on **Time Entry** on the right side menu, then click **Enter Time.**

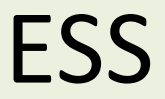

This will bring up a grid with categories for time worked and dates for the current week.

The categories will vary based on the employee's classification, FTE, etc.

If you have multiple positions, you will have a drop down menu above the grid. This is where you will select the position for which you are submitting the time.

|                        | PARAPROFESSNL         | $\mathbf{b}$   |                 |                   |                  | Copy from       | previous week     | Save for later  | Submit          |
|------------------------|-----------------------|----------------|-----------------|-------------------|------------------|-----------------|-------------------|-----------------|-----------------|
| Sep 2014<br>prior week | Nov 2014<br>next week | Monday<br>10/6 | Tuesday<br>10/7 | Wednesday<br>10/8 | Thursday<br>10/9 | Friday<br>10/10 | Saturday<br>10/11 | Sunday<br>10/12 | Weekly<br>Total |
| CLASSIFIED HO          | DURLY                 |                |                 |                   |                  |                 |                   |                 |                 |
| CLASSIFIED OT 1.5      | X - NO RET            |                |                 |                   |                  |                 |                   |                 |                 |
| COMP TIME EARNE        | ED AT 1.5X            |                |                 |                   |                  |                 |                   |                 |                 |
| TOTAL                  |                       |                |                 |                   |                  |                 |                   |                 |                 |

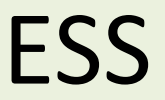

If you are assigned multiple positions, select the correct position for which you are submitting time.

For classified employees, all time worked prior to 7.5 hours per day will go in the box for hourly. All time worked in excess of 7.5 hours will go in the box for overtime.

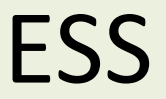

When you click in the box of the date worked, fillable boxes will appear for you to add notes describing the reason you are submitting time.

Click in the Hours box and enter the time worked.

Click in the Notes box & describe the work performed

Click Add Line Item

FSS

If you worked on multiple projects in the same day, ESS will allow you to break the time up and enter a different note for each project within the day.

ESS will calculate the total time worked & enter it into the grid.

### Employee Self Service

NOTES are to be used for:

- All time reported using categorical funding will require a note describing the work performed.
- Teachers taking extra class/students should enter the name of the teacher they replaced.
- Certificated staff doing per diem work will enter "Per Diem" in the notes field.

There is a limit of 49 characters in the notes field

| Enter time                                  |                |                 |                   |                         |                 |                         |                            |                 |  |
|---------------------------------------------|----------------|-----------------|-------------------|-------------------------|-----------------|-------------------------|----------------------------|-----------------|--|
| ASST TECHNOLOGY PARAPROFESSNL V             |                |                 |                   | Adding 8.0 on 10/6/2014 |                 | Copy from previous week |                            | Submit          |  |
| Sep 2014 Nov 2014<br>prior week next week   | Monday<br>10/6 | Tuesday<br>10/7 | Wednesday<br>10/8 | Thursday<br>10/9        | Friday<br>10/10 | Saturday<br>10/11       | <sup>Sunday</sup><br>10/12 | Weekly<br>Total |  |
| CLASSIFIED HOURLY 2                         |                |                 |                   |                         |                 |                         |                            | 2               |  |
| CLASSIFIED OT 1.5X - NO RET                 |                |                 |                   |                         |                 |                         | 6                          |                 |  |
| Hours 3.5 Notes report cards Edit Delete    |                |                 |                   |                         |                 |                         |                            |                 |  |
| Hours 2.5 Notes special project Edit Delete |                |                 |                   |                         |                 |                         |                            |                 |  |
| Hours Notes Add line item                   |                |                 |                   |                         |                 |                         |                            |                 |  |

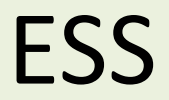

## When you are finished entering the time worked, click on **<u>Submit</u>** in the top right corner of the grid.

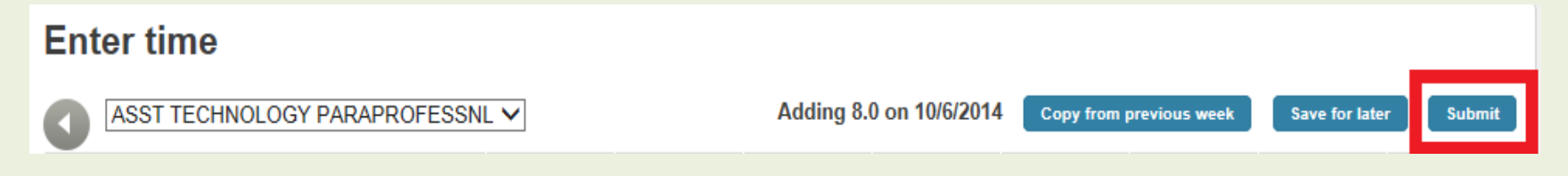

You will receive confirmation that your time was accepted.

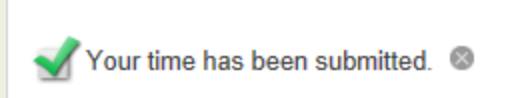

When you click submit, your timesheet will be routed to the supervisor for approval.

ESS

## Employee Self Service What do I do as a Supervisor?

## Employee Self Service What do I do as a Supervisor?

You will receive a notification on your Munis dashboard That there are pending approvals.

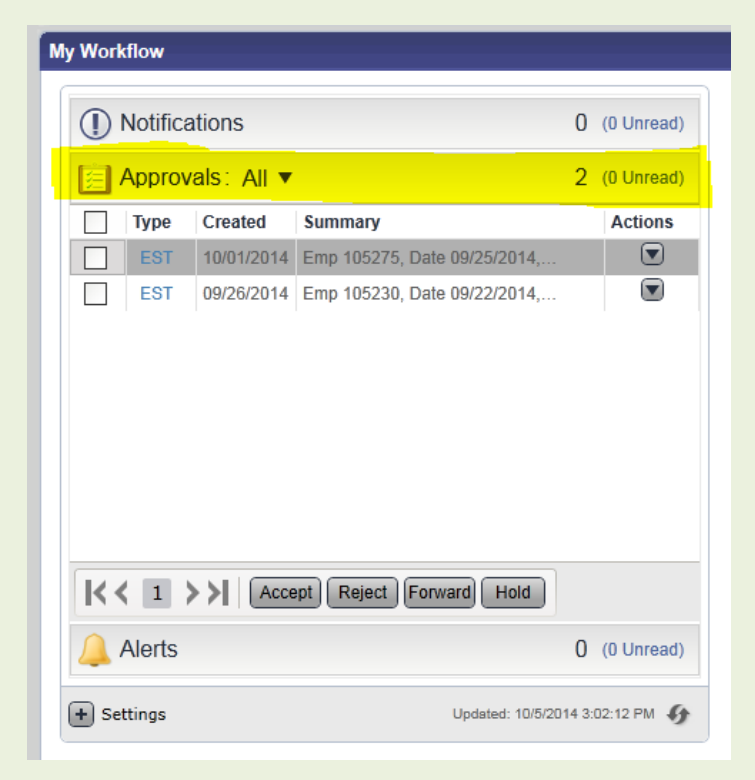

FSS

Before approving time, you will need to verify:

- Is the amount of time submitted correct?
- Was the proper category selected (Hourly/Daily)?
- Did the employee actually perform the duties they have submitted time for?
- Does the Notes section provide detailed information of what their duties were? This is especially important for categorically funded positions.

## **Employee Self Service**

# Click on <u>Approvals</u> to view a Summary of pending time.

Click on the drop down menu on the right side for more options.

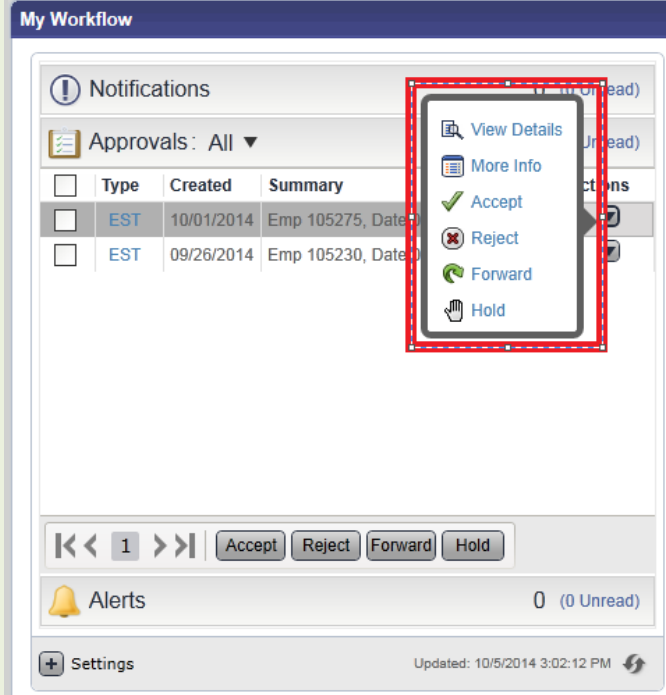

## **Employee Self Service**

Click on <u>View Details</u> to display details of the time submitted. The option <u>More Info</u> is not available at this time.

You can choose to:

- Accept
- Reject
- Forward
- Hold

| ESS Time Sheets<br>09/05/2014 10:39 AM | (                                           | ×   |
|----------------------------------------|---------------------------------------------|-----|
| Details                                | Reason   More I                             | nfo |
| Time Entry Approval                    |                                             | ^   |
| Description:                           | Emp 123289, Date 09/10/2014, Quantity 3.000 |     |
| From:                                  | 09/10/2014                                  |     |
| To:                                    | 09/10/2014                                  |     |
| Emp:                                   | 123289 TESTER, TOMMY                        |     |
| Location:                              | 117 - ELLERHORST ELEMENTARY                 | ¥   |
| <b>K</b> 3 4 5 6 7                     | Accept Reject Forward Hold                  |     |

FSS

- Accept will approve the time & route it to be paid on the next payroll
- **Reject** will not approve the time. You will be required to send a comment to the employee with the reason that you rejected the time. The employee will receive an email that the time was rejected.
- Forward will send the time to another supervisor for approval.
- Hold will keep the time as pending until the hold is removed by you.

FSS

You can also Approve, Reject, Forward or Hold timesheets from within the ESS system

Once you are logged into ESS, click **Employee** Self Service on the right side menu

Click on **Time Entry** on the right side menu

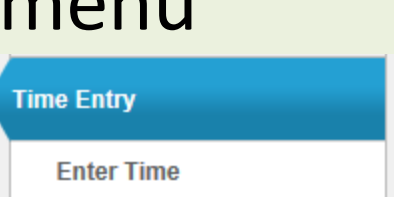

Employee Self Service

## **Employee Self Service**

#### A list of Pending Timesheets will appear

#### **Pending Timesheets**

| TESTER, TOMMY         | BUSINESS APPLICATION ANALYST | 9.00 | View |
|-----------------------|------------------------------|------|------|
|                       |                              | 9.00 |      |
| 9/22/2014 - 9/28/2014 |                              |      |      |
| TESTER, TOMMY         | BUSINESS APPLICATION ANALYST | 6.00 | View |
|                       |                              | 6.00 |      |
| 9/29/2014 - 10/5/2014 |                              |      |      |
| TESTER, TOMMY         | BUSINESS APPLICATION ANALYST | 2.00 | View |
|                       |                              | 2.00 |      |

## **Employee Self Service**

#### Click View for detailed information

#### Approve time off for DOE, JANE J INST ASSISTANT SP ED BIL

| 0                                                                                                    | Approving 0 out of 2.00 from 9/29/2014 to 9/29/2014 Mark this week as approved Edit Submit |                 |                   |                  |                |                  |                |                     |                    |  |
|----------------------------------------------------------------------------------------------------|--------------------------------------------------------------------------------------------|-----------------|-------------------|------------------|----------------|------------------|----------------|---------------------|--------------------|--|
| Aug 2014Nov 2014prior weeknext week                                                                                             | Monday<br>9/29                                                                             | Tuesday<br>9/30 | Wednesday<br>10/1 | Thursday<br>10/2 | Friday<br>10/3 | Saturday<br>10/4 | Sunday<br>10/5 | Weekly<br>Submitted | Weekly<br>Approved |  |
| CERT STRS MBR - HOURLY                                                                                                    | 2                                                                                          |                 |                   |                  |                |                  |                | 2                   |                    |  |
| Hours 2 General ledger account 01-3310-2110-364-5770-1110-700100-0-0000   Approve Reject Forward to Lewis, Cheryl Hold Comments |                                                                                            |                 |                   |                  |                |                  |                |                     |                    |  |

Click on the time submitted and the options for Approve, Reject Forward & Hold will appear

## Employee Self Service

As a supervisor, you can also submit time for your staff.

In the Time Entry option, you will see: <u>View/edit timesheet for</u> & a drop down arrow beside it

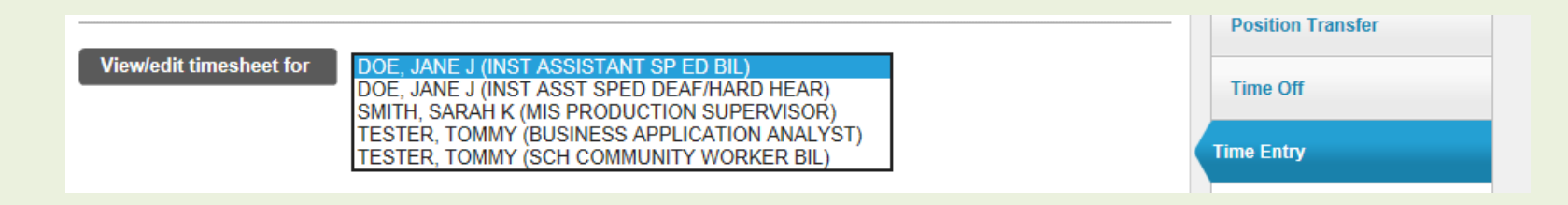

Choose the correct Employee/position from the drop down menu & then click on <u>View/edit timesheet for</u>

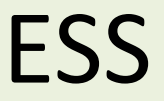

Enter time the same way we discussed earlier

The time will still be routed to you for approval, just as if the employee submitted it.